# System x and Cluster Solutions Configurator (x-config)

4 つのガイド付きレッスン 2015 年 1 月

| ) x-config - スターター                                                                                                    |                                                                                                    |                                          |
|----------------------------------------------------------------------------------------------------|----------------------------------------------------------------------------------------------------|------------------------------------------|
| System x and Cluster Solutions<br>Configurator (x-config)                                                                                                    | Express                                                                                             | [第] <                                    |
| 注: 価格はすべて最終更新日 (2015/02/13) またはそれじ<br>前の更新に基づく <b>概算</b> です                                                                                                    | t <u></u>                                                                                           | ヘルフ                                      |
|                                                                                                    | <b>構成タイプ</b><br>Intelligent Cluster および iDataPlex ソリ<br>追加する場合は「Intelligent Cluster」を<br>を ON にします。 | 終了<br>リューションに製品を作成または<br>2選択してクラスター・サポート |
|                                                                                                    | Intelligent Cluster                                                                                 | 問題解決                                     |
|                                                                                                    | ○汎用                                                                                                 |                                          |
| A CONTRACTOR OF A CONTRACTOR OFTA CONTRACTOR OFTA CONTRACTOR OFTA CONTRACTOR O | O PureFlex System                                                                                   |                                          |

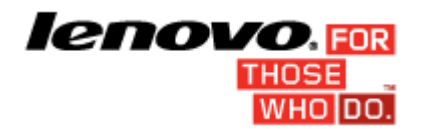

### 目次

| 重要な注意事項:                                                             | .2 |
|----------------------------------------------------------------------|----|
| チュートリアル 1:28 ノード/イーサネット                                              | .3 |
| チュートリアル 2:128 ノード・ブレード/イーサネット/Infiniband DDR                         | .4 |
| チュートリアル 3: 1024 ノード/ストレージ/階層型コンソール/階層型イーサネット/階層型<br>Infiniband FDR10 | .5 |
| チュートリアル 4:128 ノード/イーサネット                                             | .6 |

# 重要な注意事項:

このガイドでは、System x and Cluster Solutions configurator (x-config)の使用に関するある程度の事前 知識があることを前提としています。これらのチュートリアルに取り組む前に、ユーザー・マニュ アルを参照してください。

## チュートリアル 1:28 ノード/イーサネット

#### 目的:

イーサネット・ネットワークによってサポートされた、x3550 M4 サーバーを使用した 28 ノード・クラスターを作成す ろ

方法:

- 1. スターター画面で「カスタム」をクリックして、新規クラスターを作成します。「Intelligent Cluster」を選択します。 ユーザーの国と地域を選択します。「フル・カタログ - スペシャル・ビッド (BOM + System x) の汎用ラック・コン ポーネントも含まれます」を選択します。
- 必要に応じてラック電源オプションを選択します。選択内容を確認して、「**完了**」をクリックします。 2.
- 3.
- 「データ・ネットワーク」、「補助ネットワーク」、「電源」、「サービス」、および「ソフトウェア」の各タブに必要に応じて変更を加えます。このクラスターについては、あらかじめ選択されているデフォルトを使用してください。 4.
- 5. 「保存」をクリックして、すべての設定変更を保存します。 任意のスロットを右クリックして、「追加」オプションを選択します。 6.
- 「Server」>「New server...」を選択します。 7.
- 「基本アイテム」の横のドロップダウン・コンボ・ボックスを使用して、サーバー・タイプのリストから x3550 M4 8. モデルを選択します。
- 上部の「アイテム・ラベル」フィールドに「Compute」と入力します。このラベルは、後でこのノードを識別するの 9 に役立ちます。
- 「ノードの役割」については、ドロップダウン矢印をクリックして「Compute」を選択します。 10.
- 「カラーを変更する」ボタンをクリックして色(赤など)を選択して、アイテム・カラーを変更します。この色は、 11. 後でこのノードを識別するのに役立ちます。
- 「標準の機能およびサービス」タブをクリックします。システム・メモリーの選択に関するコンボ・ボックスで 12 (「x3550 M4 Memory」)、「8GB PC3-12800…LP RDIMM」オプションを選択します。数量を 2 に変更します。
- 13. プロセッサーの選択に関するコンボ・ボックスで (「x3550 M4 Processor」)、「QuadCore Intel Xeon Processor E5-2643」 オプションを選択します。次に、コンボ・ボックスの右側にある数値スピナーを使用して数量を 2 に増やして、各 計算サーバーで2つのクワッド・コア・プロセッサーが使用されるようにします。
- 「**ストレージ・オプション**」タブをクリックして、ストレージの選択に関するコンボ・ボックスで(「x3550 M4 HDD Kit」、「IBM System x3550 M4 4x 2.5" HDD Assembly Kit」オプションを選択します。次に、「SFF Slim SAS -14. SATA」ドロップダウンから「IBM 300GB 10K 6Gbps SAS 2.5" SFF G2HS HDD」を選択します。数量を 1 に変更しま す。
- 15. 次に、致命的な赤いエラー・メッセージがあればそれらをすべてクリアします。このデモでは、「電源」タブに移動 して、さらなる x3550 M4 電源装置を追加します。
- 「保存」をクリックして、新しい計算サーバーを保存します。 16
- 17. 指定した数の新規アイテムを作成するためのラジオ・ボタンを選択します。その後に表示されるダイアログ・ボック スで「28」と入力します。
- 18. 数秒後に、新規サーバーがラックに表示されて、これらすべてのサーバーをメイン・イーサネット・ネットワーク上 でサポートするために必要なスイッチが追加されます。さらに、すべての Point-to-Point ケーブリングが既に生成されて、ラック・ビューで任意のアイテムを強調表示することでこれらのケーブリングを表示できます。
- 19. 画面上部の「ファイル」メニューからクラスターを保存します。これにより、これ以降に変更を加えるたびに自動保 存を生成できるようになります。
- 20. 管理ノードを作成するには、上記と同じ手順に従って新規サーバーを作成するか、以下の手順に従っていずれかの既 存ノードを変換します。
- 21.
- 「Compute」サーバーを編集して、このサーバーを右クリックして「編集」を選択して編集モードにアクセスします。 22. 「アイテム・ラベル」フィールドに「Management」と入力します。「ノードの役割」を「Management」に設定しま す。
- 23. 先ほどとは異なる色(青など)を管理ノード用として選択します。
- 24. イーサネット・ネットワークへの 2 つの接続については、「ネットワーク」タブの「Management (Ethernet)」の近く にある数値スピナーを使用して設定します。
- 「標準の機能およびサービス」タブのシステム・メモリー選択箇所で、以前の 8GB オプションの代わりに「4GB 25. PC3L-10600… LP UDIMM」オプションを選択します。
- 「標準の機能およびサービス」タブのシステム・プロセッサー選択箇所で、「6 Core Intel Xeon Processor E5-2667」オ 26. プションを選択します。
- 「**保存**」をクリックします。当該アイテムの単一コピーのみに対する変更を保存する保存オプションを選択します。 27.
- 28. 「ファイル」メニューからクラスターを再び保存します。これでこの演習は終了です。

# チュートリアル 2:128 ノード・ブレード/イーサネット/Infiniband DDR

#### 目的:

Infiniband DDR 計算ネットワークに接続された BCH BladeCenter シャーシに取り付けられた LS22 ブレードを使用して 128 ノード構成を作成する

#### 方法:

- スターター画面で「カスタム」をクリックして、新規クラスターを作成します。「Intelligent Cluster」を選択します。 ユーザーの国と地域を選択します。「フル・カタログ - スペシャル・ビッドの汎用ラック・コンポーネントも含ま れます」を選択します。
- ラック電源を選択します。最後に、選択内容を確認して「完了」をクリックします。
- 2. 画面上部の「設定」メニューから「クラスター設定」にアクセスします (または F12 キーを押します)。
- 3. 「データ・ネットワーク」タブの「Compute Network」セクションに移動します。
- 4. 「ネットワーク・タイプ」プルダウン・タブから「Infiniband DDR」を選択します。
- 5. デフォルトの「集中型」のままにします。
- 6. 「保存」ボタンをクリックして、ネットワーキングに対する変更内容を保存します。
- 7. 空きラック内の任意のスロットを強調表示して、青い「追加」ボタンをクリックして (または任意のスロットを右ク リックして「追加」オプションを選択します)、「ブレード」>「新規ブレード」を選択します。
- 8. 「アイテム・ラベル」として「Compute」と入力します。
- 9. 「ノードの役割」として「Compute」を選択します。
- 10. アイテム・カラー変更ボタンから「赤色」を選択します。
- 11. 「基本アイテム」コンボ・ボックスから「HS22 基本モデル (HS22 Base Model)」を選択します。
- 「ネットワーク」タブ・セクションの「Compute (Infiniband)」ボックスにチェック・マークを付けて、このネット ワークへの接続を有効にします。アダプター・カードが自動的に取り付けられます。
   注: ブレードはそれらの取り付け先である BladeCenter によって制御されるため、ブレードではネットワーク接続の 数を指定できません。
- 13. 「標準の機能およびサービス」タブで「4GB PC3-10600 CL9… .RDIMM」オプションを選択します。
- 14. 「標準の機能およびサービス」タブで「Intel Xeon Processor E5504 4C…」プロセッサーを選択します。右側の数値ス ピナー・ボックスを使用して数量を 2 に増やします。
- 15. 「保存」ボタンをクリックします。
- 「このアイテムのコピーを指定した数量分作成する」ラジオ・ボタンを選択して、これらのノードを 128 個作成します。これらのノードは、イーサネット・ネットワークと計算ネットワークへの 1 つの接続を備えたデフォルトの BCH BladeCenter に自動的に取り付けられます。残余分のために、BladeCenter H の 1 つには 2 つのブレードのみ が含まれます。
- 17. 「ファイル」メニューからクラスターを保存します。
- 18. すべてのブレードが取り付けられた BladeCenter H の 1 つを編集して、見つかった問題があれば修正します。
- 19. 「保存」ボタンをクリックして、すべてに変更を加えます。
- 20. 最後に、最大の空きスペースがあるラックを選択して、4 つの 2 GB PC3L 10600…LP RDIMM、2 つのクワッド・ コア E5-2609 プロセッサー、および 1 つの 300 GB 10K SAS ハード・ディスクを備えた単一の x3650 M4 管理 ノードを作成します。
- 21. 「ファイル」メニューからクラスターを保存します。これでこの演習は終了です。

# チュートリアル 3: 1024 ノード/ストレージ/階層型コンソール/階層型イーサ ネット/階層型 Infiniband FDR10

#### 目的:

x3550 M4 サーバー、階層型コンソール・ネットワーク、階層型イーサネット・ネットワーク、および階層型 Infiniband FDR10 ネットワークを使用して 1024 ノード構成を作成する

#### 方法:

- 1. スターター画面で「カスタム」をクリックして、新規クラスターを作成します。「Intelligent Cluster」を選択します。
- 2. 「クラスター設定」を開きます。
- 3. 「Compute」ネットワークで、Infiniband FDR10 をタイプとして選択します。
- 4. Management (Ethernet) ネットワークと Compute (Infiniband FDR10) ネットワークの両方について、「分散型」ラジ オ・ボタンを選択します。
- 5. メイン管理スイッチ用に IBM System Networking RackSwitch G8000 を使用して、24 トランクを選択します。
- 6. IBM System Networking RackSwitch G8000 を使用して、リーフ管理スイッチ用に 4 トランクを選択します。
- 7. メイン計算スイッチ用に Mellanox SX6036 FDR10 Infiniband Switch を使用して、24 トランクを選択します。
- 8. Mellanox SX6036 FDR10 Infiniband スイッチを使用して、リーフ計算スイッチ用に 4 トランクを選択します。
- 9. 「補助ネットワーク」タブに移動します。
- 10. コンソール・ネットワークについて「分散型」ラジオ・ボタンを選択します。
- 11. メイン・コンソール・スイッチ用に IBM Local 2x16 Console Manager スイッチを選択します。
- 12. 「保存」ボタンをクリックして設定を保存します。
- 13. 「ファイル」メニューからクラスターを保存します。
- それぞれのコンソール・ネットワーク、管理ネットワーク、および計算ネットワークへの1 つの接続を備えた 1024 台の x3550 M4 計算サーバーを追加します。次のオプションを使用して構成します。2 つのクワッド・コア Intel Xeon プロセッサー・モデル E5-2643、4 つの 4 GB PC3L-10600 DIMM、2 つの 146 GB 15k SAS ドライブ、および 1 つの Brocade 8Gb FC シングル・ポート PCIe HBA(「拡張オプション」タブにあるストレージへの接続用)。
- 15. 「ファイル」メニューからクラスターを保存します。
- 16. ある程度の空きスペースがあり、1 つのコピーしかないラックを選択します。
- コンソール・ネットワークへの1 つの接続と管理ネットワークへの2 つの接続を備えた4 台の x3550 M4 管理 サーバーを追加します。次のオプションを設定します。2 つのクワッド・コア Intel Xeon プロセッサー E5-2643、2 つの4 GB PC3L-10600 DIMM、および2 つの 300 GB 10k SAS ドライブ。
- 18. 「ファイル」メニューからクラスターを保存します。
- 19. 「追加」>「Storage」>「New storage」を選択して、空きスペースのあるラック内に 3 つの新規 DS3512 デュアル・ コントローラーを作成します。
- 20. 12 台の 300 GB 15k ドライブを使用して DS3512 を構成します。ストレージの追加内容を保存します。
- 21. 「ファイル」メニューからクラスターを保存します。これでこの演習は終了です。

## チュートリアル 4: 128 ノード/イーサネット

#### 目的:

イーサネット・ネットワークによってサポートされた、x3650 M4 サーバーを使用した 128 ノード・クラスターを作成する

#### 方法:

- 1. スターター画面で「**カスタム**」をクリックして、新規クラスターを作成します。「Intelligent Cluster」を選択します。 ユーザーの国と地域を選択します。
- 2. 必要に応じてラック電源オプションを選択します。選択内容を確認して、「完了」をクリックします。
- 3. 画面上部の「設定」メニューから「クラスター設定」を開きます。
- 「ネットワーク」、「電源」、「サービス」、および「ソフトウェア」の各タブに必要に応じて変更を加えます。
  このクラスターについては、あらかじめ選択されているデフォルトを使用してください。
- 5. 「保存」をクリックして、すべての設定変更を保存します。
- 6. 空きラック内の任意のスロットを強調表示して、青い「追加」ボタンをクリックします (または任意のスロットを右 クリックして「追加」オプションを選択します)。
- 7. 「Server」>「New server...」を選択します。
- 8. 上部の「アイテム・ラベル」フィールドに「Compute」と入力します。このラベルは、後でこのノードを識別するの に役立ちます。「ノードの役割」として「Compute」を選択します。
- フィールドの下部にある色付きボタンをクリックして、色(赤など)を選択します。この色は、後でこのノードを識別するのに役立ちます。
- 10. 「基本アイテム」の横のドロップダウン・コンボ・ボックスを使用して、サーバー・タイプのリストから x3650 M4 モデルを選択します。
- 11. 「標準の機能およびサービス」タブを選択します。システム・メモリーの選択に関するコンボ・ボックスで (「x3650M4 Memory」)、「8GB PC3-12800 DDR3」オプションの 4 を選択します。
- プロセッサーの選択に関するコンボ・ボックスで(「x3650M4 Processor」)、「8C Intel Xeon Processor E5-2670」オプションを選択します。次に、コンボ・ボックスの右側にある数値スピナーを使用して数量を2 に増やして、各計算サーバーで2 つの 8C プロセッサーが使用されるようにします。
- 「ストレージ・オプション」タブの「SFF Slim SAS SATA」セクションで、「2.5 "500GB 7200 NL SATA HDD」オプションの 2 を選択します。
- 14. 「保存」をクリックして、新しい「Comupte」サーバーを保存します。
- 15. 指定した数の新規アイテムを作成するためのラジオ・ボタンを選択します。その後に表示されるダイアログ・ボックスで「128」と入力します。
- 16. 数秒後に、新規サーバーがラックに表示されて、これらすべてのサーバーをメイン・イーサネット・ネットワーク 上でサポートするために必要なスイッチが追加されます。さらに、すべての Point-to-Point ケーブリングが既に生成 されて、ラック・ビューで任意のアイテムにカーソルを合わせることでこれらのケーブリングを表示できます。
- 17. 画面上部の「ファイル」メニューからクラスターを保存します。これにより、追加の変更を加えるたびに自動保存 を生成できるようになります。
- 18. 管理ノードを作成するには、上記と同じ手順に従って新規サーバーを作成するか、以下の手順に従っていずれかの 既存ノードを変換します。
- 19. 任意の計算サーバーを強調表示して、サーバー上に表示されるメモ帳と鉛筆のアイコンをクリックして編集モード にアクセスします (または、サーバーを右クリックして「アイテムを編集する」を選択します)。
- 20. 「アイテム・ラベル」フィールドに「Management」と入力します。
- 21. 先ほどとは異なる色(青など)を管理ノード用として選択します。
- 22. イーサネット・ネットワークへの 2 つの接続については、「ネットワーク」タブを展開して「ネットワーク」セク ションの「Management (Ethernet)」の近くにある数値スピナーを使用して設定します。
- 「メイン・オプション (Main Options)」タブのシステム・メモリー選択箇所で、以前の 8GB オプションの代わりに 「4GB PC3L-10600 DDR3 (4GB PC3L-10600 DDR3)」オプションを選択します。
- 24. 「メイン・オプション (Main Options)」タブのシステム・プロセッサー選択箇所で、デュアル・コア Intel Xeon プロ セッサー E5-2637 を選択します。
- 25. 「保存」をクリックします。当該アイテムの単一コピーのみに対する変更を保存する保存オプションを選択します。
- 26. 「ファイル」メニューからクラスターを再び保存します。これでこの演習は終了です。